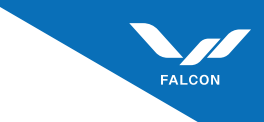

### Medusa Series

# **Product User Manual**

Thermal Imaging Camera

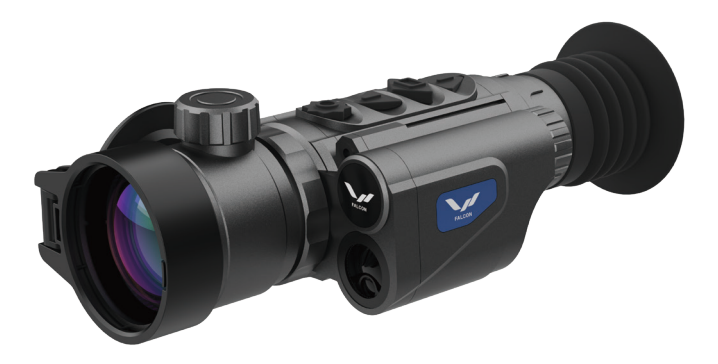

RA6-50LRF

# CONTENTS

Т

| 1. Product Overview         | 01 |
|-----------------------------|----|
| 2. Product Components       | 02 |
| 3. Package Contents         | 03 |
| 4. Operation Instructions   | 03 |
| 5. Button Functions         | 04 |
| 6. Menu Functions           | 05 |
| 7. APP Connection           | 07 |
| 8. Technical Specifications | 08 |
| 9. Maintenance and Care     | 11 |
|                             |    |

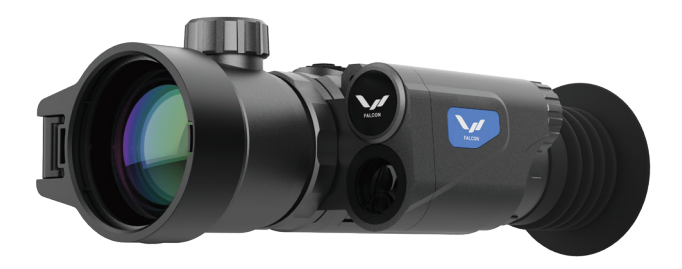

### 1. Product Overview

1. The RA6-50LRF is an infrared thermal imaging Device designed for observation and ranging in nighttime and adverse weather conditions.

2. The infrared optical system captures the infrared radiation emitted by the target. The spectral filter reflects the distribution of the target's infrared radiation energy onto the photosensitive elements of the infrared detector array on the focal plane. The detector converts the infrared radiation into electrical signals, which are then amplified and processed by the readout circuit.

3. The core component digitizes the detector's output signals and performs initial infrared image correction, bad pixel elimination, brightness and contrast control, pseudo-color rendering, and overlay of interfaces and crosshairs. The processed signals are sent to the OLED display. The operator observes the infrared thermal imaging of the target through the 14X eyepiece.

# 2. Product Components

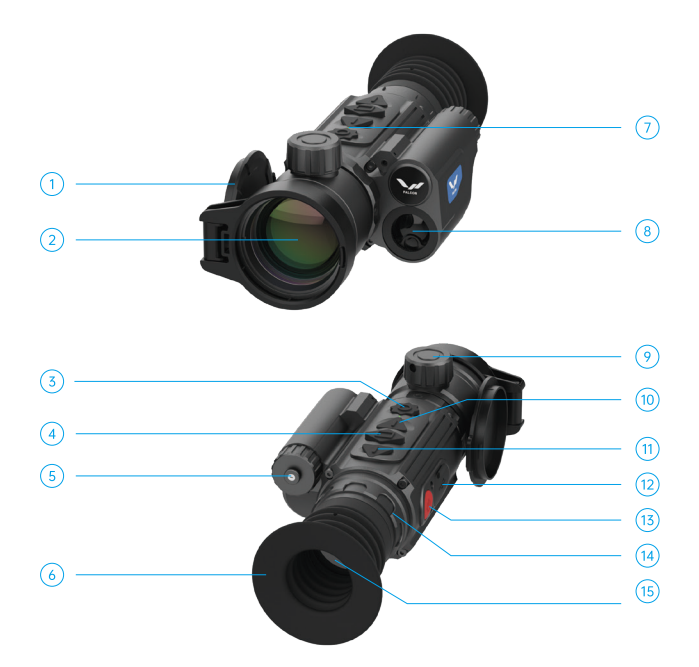

| 1. Objective Lens Cap    | 2. Objective Lens            | 3. Photo/Video Recording Button |
|--------------------------|------------------------------|---------------------------------|
| 4. Menu Button           | 5. Battery Compartment Cover | 6. Eyepiece Eyecup              |
| 7. Device Indicator      | 8. Rangefinder Module        | 9. Lens Focusing Ring           |
| 10. Up Navigation Button | 11. Down Navigation Button   | 12. Data Compartment Cover      |
| 13. Power Button         | 14. Eyepiece Focus Ring      | 14. Eyepiece Lens               |

### 3. Package Contents

RA6-50LRF Thermal Imaging Device
 Carrying Case
 Type-C Data Cable
 User Manual

5V/2A Adapter 
Mount (with screws, hex nuts, and wrench)

### 4. Operation Instructions

### 4.1. Warnings

(1) Do not point the thermal imaging Device directly at high-intensity radiation sources such as the sun,  $CO_2$  lasers, or welding machines.

(2) The interval between power cycles should be at least 20 seconds.

(3) The thermal imaging Device combines precision optical instruments and electrostatic-sensitive electronic components. Avoid dropping, striking, or vibrating the device to prevent structural deformation or misalignment.

(4) Do not disassemble the thermal imaging Device. Contact the manufacturer for any malfunctions to avoid voiding the warranty.

(5) Remove the battery when not in use or during transportation, and store the device in a protective case.

(6) Replace the battery promptly when it is low to avoid damage from over-discharge.

(7) Using the device outside the specified environmental conditions may cause damage.

### 4.2. Notes

(1) Clean non-optical surfaces with a clean, soft, dry cloth. Avoid chemical solvents or thinners.

(2) The infrared lens is coated with an anti-reflective film. Clean only when visibly dirty, using a dedicated lens cloth. Avoid touching the lens surface, as fingerprints can damage the coating.

(3) Power off the device when not in use to extend its operational life.

### 5. Button Functions

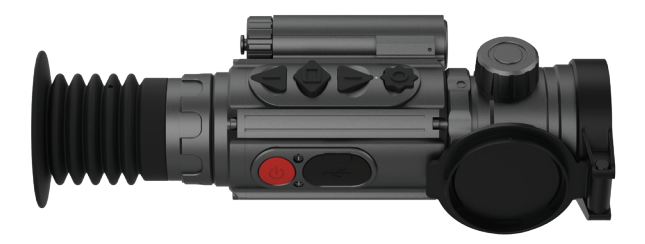

#### (b) Power Button:

(1) Press and hold for 3 seconds to power on/off.

(2) Press and hold for 1-3 seconds to enter sleep mode. Short press to wake from sleep mode.

(3) Short press to refresh in observation mode.

#### 🙆 Photo/Video Button

(1) Short press to take a photo.

(2) Press and hold for 1.5 seconds to start/stop video recording.

#### 🖄 Up Navigation Button:

Short press to navigate up or switch display modes.
 Press and hold to enable/disable picture-in-picture.

### Denu Button:

- (1) Short press to access the menu. Use navigation buttons to move through options.
- (2) Press and hold to return to the previous menu level.
- (3) Short press to lock/unlock rangefinder values when LRF is on.

#### 🕖 Down Navigation Button:

(1) Short press to navigate down or switch magnification (1x, 2x, 4x, 8x).

(2) Press and hold to enable/disable rangefinder.

### 6. Menu Functions

| lcon | Main Menu                     | Description                                                                                                    |  |
|------|-------------------------------|----------------------------------------------------------------------------------------------------|--|
|      |                               | White Hot, High Contrast, Black Hot, Low Light, Fusion.<br>Default: White Hot.                                                                                                    |  |
| 88   | Operation Modes               | Image: White Hot         High Contrast         Black Hot         Low Light         Fusion                                                                                                    |  |
| ŢŲ   | Video Output                  | Enable/Disable CVBS video output.                                                                                                    |  |
| (ŀ:  | WiFi                          | Turn on the WiFi function in the device menu, then enable WiFi on your<br>smartphone and open the dedicated app. Locate the device's WiFi<br>MAC address (e.g., "***") and connect by entering the password<br>"12345678".<br>Once the device and smartphone are connected via WiFi, you can<br>observe real-time images captured by the device.                                                                                                    |  |
|      | Picture-in-Picture            | On/Off.                                                                                                    |  |
| +    | Reticle Type                  | Options: OFF, 10 types available.                                                                                                    |  |
| Φ    | Reticle Color                 | Options: Black, White, Gray, Red, Green.                                                                                                    |  |
|      | Reticle Profiles              | Save user-defined ballistic zeroing parameters.                                                                                                    |  |
| ¢    | Reticle Zeroing<br>Adjustment | Short press the menu button to freeze the image. Briefly press the REC button to move to the X and Y axis values, and use the up and down buttons to adjust the reticle position until it aligns with the impact point. Short press the REC button to move to other options. Once the settings are complete, navigate to the save option and briefly press the menu button to save and exit. Press and hold the menu button to exit without saving. The set distance will be saved as the zeroing point name in the zeroing storage menu. |  |
| Ø    | Gyroscope                     | On/Off.                                                                                                    |  |
|      | Rangefinder Unit              | Meters/Yards.                                                                                                    |  |
| 6    | Rangefinder<br>Settings       | On/Off, Set timeout (5, 10, 20 minutes).                                                                                                    |  |
| -jąj | Screen Brightness             | Adjust brightness (10 levels).                                                                                                    |  |
| ☆    | Brightness                    | Press the menu button to access the contrast menu, which offers 10 options. Selecting any option will adjust the imaging brightness accordingly.                                                                                                    |  |

|         | Contrast                    | Adjust contrast (10 levels).                                                                                                    |
|---------|-----------------------------|----------------------------------------------------------------------------------------------------|
|         | lmage Detail<br>Enhancement | Press the menu button to access the image detail enhancement option. The higher the value, the more details are enhanced.                                                                                                    |
| Ŀ       | Date/Time                   | Select the "Date/Time" menu, briefly press the menu button to enter<br>sub-options, use the menu button to navigate, and the up/down<br>buttons to adjust values. Press and hold the menu button to save and<br>exit after adjustments.                                                                                                 |
| ۲       | Language Settings           | Press the menu button to access the language settings menu. Use the<br>up/down buttons to select the desired language, then briefly press the<br>menu button to confirm.                                                                                                    |
| Ŷ       | Audio Recording             | Select "Audio Recording" and press the menu button to open the<br>sub-menu. Select "On" or "Off" to enable or disable audio recording<br>during video capture.                                                                                                    |
|         | Format                      | Enter the format sub-menu, briefly press the menu button to select<br>"Confirm" or "Cancel". Please proceed with caution! Data cannot be<br>recovered after deletion!                                                                                                    |
| ٢       | Auto Power Off              | Options: 3 minutes, 5 minutes, Off (default). After powering on, you can choose 3 or 5 minutes for auto power-off.                                                                                                    |
| G       | Default Settings            | Select "Default Settings" and press the menu button to open the<br>sub-menu. Select "Confirm" or "Cancel" to restore default settings.<br>Please proceed with caution as this will reset all settings to factory<br>defaults.                                                                                                    |
| Ē       | Pixel Fix                   | Turn on the device and confirm bad pixel correction in the function<br>settings. If correction is needed, cover the lens cap and follow the<br>prompts to repair bad pixels. Save after correction. Use the navigation<br>buttons to move the cursor, the power button to switch options, and<br>briefly press the menu button to save. |
| <b></b> | Image Calibration           | Enter the image calibration menu. If calibration is required, select<br>"Confirm", cover the lens cap, and briefly press the menu button to<br>calibrate background image uniformity. Calibration is automatically<br>saved upon completion.                                                                                            |
|         | Auto Ba <b>ll</b> istics    | Options: On, Off, Settings. Selecting "On" enables auto ballistics, while<br>"Off" disables it. "Settings" allows adjustment of ballistic parameters.                                                                                                    |
| i       | Version                     | Select "Version".                                                                                                    |

### 7. APP Connection

Download the dedicated app on Android/iOS.

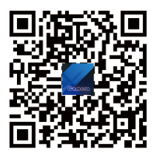

Download APP by Scanning the QR code according to the mobile phone system.

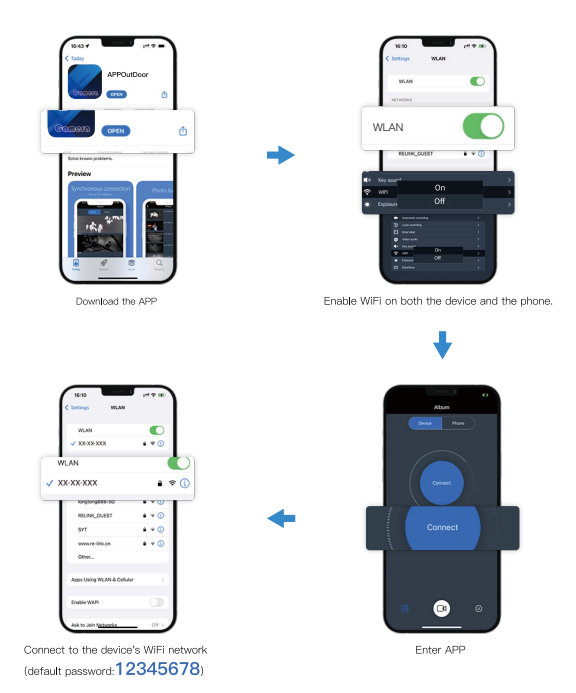

# 8. Technical Specifications

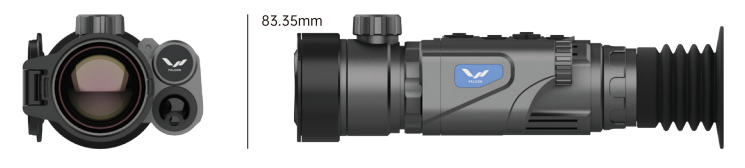

74.55mm

250.65mm

#### RA6-50LRF

| Sensor:             |                                  |
|---------------------|----------------------------------|
| Туре                | Uncooled Vanadium Oxide (VOx)    |
| Resolution          | 640x512                          |
| Frame Rate          | 50 Hz                            |
| Pixel Size          | 12µm                             |
| NETD                | ≤18mk                            |
| Optics:             |                                  |
| Objective Lens      | 50mm/F1.0                        |
| Base Magnification  | 2.8X                             |
| Digital Zoom        | 1x / 2 x/ 4 x/ 8x                |
| Exit Pupil Distance | 50 mm                            |
| Diopter Adjustment  | +5/-5 D                          |
| Focus Distance      | 5m - ∞                           |
| Field of View       | 8.8°X6.6°                        |
| Detection Range     | 2500m (Target Size: 1.7m x 0.5m) |

| Display:               |                                                        |
|------------------------|--------------------------------------------------------|
| Color Modes            | White Hot, High Contrast, Black Hot, Low Light, Fusion |
| Type/Resolution        | 0.39 inch / OLED / 1024X768                            |
| Power:                 |                                                        |
| 3D Gyroscope           | Yes                                                    |
| Power Supply           | 3-4.2 V                                                |
| Battery                | 18650 Li-ion, 3500mAh                                  |
| External Power         | 5V (USB)                                               |
| Runtime                | 5 hours                                                |
| Shock Resistance       | 10000 J                                                |
| Waterproof Rating      | IP66                                                   |
| Operating Temperature  | -20°C~+50°C                                            |
| Size                   | 250.65x74.55x83.35mm                                   |
| Weight                 | 749g                                                   |
| Recorder:              |                                                        |
| Video/Photo Resolution | 1024x768                                               |
| Video/Photo Format     | .mp4 / .jpg                                            |
| Storage Card           | Built-in 32GB Memory Card                              |
| Wireless Channel:      |                                                        |
| Frequency              | 2.4GHz                                                 |
| Standard               | 802.11 b/g                                             |
| WiFi Range             | 15m                                                    |
| Rangefinder:           |                                                        |
| Wavelength             | 905nm                                                  |

| Maximum Range | 1000m |
|---------------|-------|
| Accuracy      | +/-1m |

## 9. Maintenance and Care

(1) Power off the device when not in use to extend its operational life.

(2) Avoid touching the lens surface. Clean only when necessary using a dedicated lens cloth.

(3) Remove the battery during storage or transportation.

- (4) Store the device in a cool, dry environment.
- (5) Clean the exterior with a soft, dry cloth. Avoid chemical solvents.

(6) The thermal imaging Device lens should only be cleaned when visibly dirty. Avoid touching the lens surface, as the acidic substances left by fingerprints can damage the coating and lens surface. Use only a dedicated lens cloth for cleaning.

(7) Perform a power-on check and calibration every six months if the device is unused for an extended period.

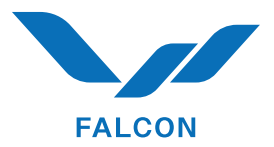

Thermal Imaging & Night Vision www.falconoptic.com